#### EXTRACT ON LOADING MICROPYTHON INTO AN ESP32 NICROCONTROLLER

https://randomnerdtutorials.com/getting-started-thonny-micropython-python-ide-esp32-esp8266/

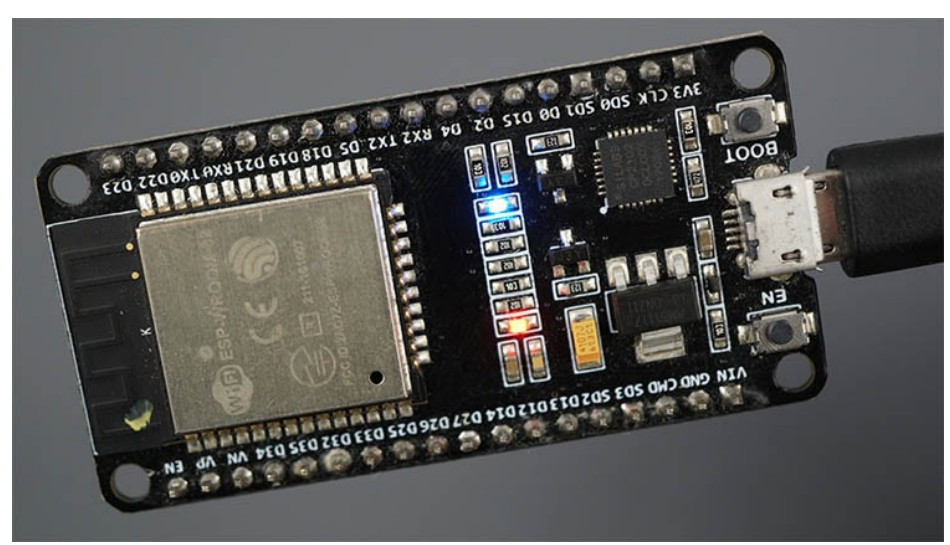

### **Downloading MicroPython Firmware**

Go to the MicroPython Downloads page: https://micropython.org/download/. Select the type of board you're using. Here are the quick links for "regular" ESP32 and ESP8266 boards:

•ESP32 MicroPython firmware

•ESP8266 MicroPython firmware

You should see a similar web page (see figure below) with links to download .bin files. Download the latest release.

| Firmware                                                                                                    |
|----------------------------------------------------------------------------------------------------|
| Releases                                                                                                    |
| v1.17 (2021-09-02) .bin [.elf] [.map] [Release notes] (latest)                                                                                                    |
| v1.16 (2021-06-23) .bin [.elf] [.map] [Release notes]<br>v1.15 (2021-04-18) .bin [.elf] [.map] [Release notes]<br>v1.14 (2021-02-02) .bin [.elf] [.map] [Release notes]<br>v1.13 (2020-09-02) .bin [.elf] [.map] [Release notes]<br>v1.12 (2019-12-20) .bin [.elf] [.map] [Release notes] |
| Nightly builds                                                                                                    |
| v1.17-333-gcf258c898 (2022-01-15) .bin [.elf] [.map]<br>v1.17-330-g895738625 (2022-01-14) .bin [.elf] [.map]<br>v1.17-325-gf2ccf87e0 (2022-01-13) .bin [.elf] [.map]<br>v1.17-322-gb47b245c2 (2022-01-12) .bin [.elf] [.map]                                                              |
| Firmware (Compiled with IDF 3.x)                                                                                                    |
| Releases                                                                                                    |
| v1.14 (2021-02-02) .bin [.elf] [.map] [Release notes] (latest)<br>v1.13 (2020-09-02) .bin [.elf] [.map] [Release notes]<br>v1.12 (2019-12-20) .bin [.elf] [.map] [Release notes]<br>v1.11 (2019-05-29) .bin [.elf] [.map] [Release notes]                                                 |

v1.10 (2019-01-25) .bin [.elf] [.map] [Release notes] v1.9.4 (2018-05-11) .bin [.elf] [.map] [Release notes]

## Flashing MicroPython Firmware using Thonny IDE

In this section, you'll learn how to flash MicroPython firmware on your boards using Thonny IDE. Follow the next steps:

1) Connect your ESP32 or ESP8266 board to your computer.

2) Open Thonny IDE. Go to Tools > Options > Interpreter.

**3)** Select the interpreter you want to use accordingly to the board you're using and select the COM port your board is connected to. Finally, click on the link **Install or update firmware**.

| The Thonny of                                                                                    | ptions                                                                                                    |                                                                        |                                                                                                    |                                                                                                    |                                                          |                                   |                      |              | ×      |
|--------------------------------------------------------------------------------------------------|----------------------------------------------------------------------------------------------------|------------------------------------------------------------------------|----------------------------------------------------------------------------------------------------|----------------------------------------------------------------------------------------------------|----------------------------------------------------------|-----------------------------------|----------------------|--------------|--------|
| General Int                                                                                      | terpreter                                                                                                    | Editor                                                                 | Theme & Font                                                                                                    | Run & Debug                                                                                        | Terminal                                                 | Shell A                           | ssistant             |              |        |
| Which inte<br>MicroPyth                                                                          | erpreter or<br>hon (ESP32                                                                                         | device<br>)                                                            | should Thonny                                                                                                    | use for running                                                                                    | your code?                                               |                                   |                      |              | ~      |
| Details –<br>Connec<br>Connec<br>(look fo<br>If you c<br>Connec<br>If you c<br>(import<br>< WebR | ting via US<br>t your dev<br>or your dev<br>an't find it,<br>ting via W<br>device sup<br>webrepl_s<br>REPL > belo | B cable<br>ice to the<br>you ma<br>ebREPL<br>ports W<br>etup), c<br>ww | :<br>e computer and<br>e, "USB Serial" o<br>ay need to instal<br>(EXPERIMENTAI<br>ebREPL, first cor<br>onnect your cor | d select correspi<br>or "UART").<br>Il proper USB dr<br>L):<br>nnect via serial,<br>mputer and dev | onding port<br>iver first.<br>make sure \<br>ice to same | below<br>VebREPL is<br>network as | enabled<br>nd select |              |        |
| Port or Silicon                                                                                  | WebREPL<br>Labs CP210                                                                                             | Dx USB t                                                               | o UART Bridge (                                                                                                    | (COM3)                                                                                             |                                                          |                                   |                      |              | ~      |
|                                                                                                  |                                                                                                    |                                                                        |                                                                                                    |                                                                                                    |                                                          |                                   |                      |              |        |
|                                                                                                  |                                                                                                    |                                                                        |                                                                                                    |                                                                                                    |                                                          |                                   | Install or u         | pdate firmwa | are    |
|                                                                                                  |                                                                                                    |                                                                        |                                                                                                    |                                                                                                    |                                                          |                                   |                      | OK           | Cancel |

**4)** Select the port once again, and then click on the **Browse** button to open the **.bin** file with the firmware you've downloaded on the previous step. Select the options as shown in the picture below and finally click on **Install**.

| This dialog<br>If you nee<br>Note that | allows installing or updating firmware on ESP32 using the set other options, then please use 'esptool' on the co | he most common settings.<br>mmand line.<br>If the firmware provided |
|----------------------------------------|----------------------------------------------------------------------------------------------------|---------------------------------------------------------------------|
| at micropy<br>alternative              | s look around in your device's documentation or at M                                                             | here may exist better<br>icroPython forum.                          |
| Port                                   | Silicon Labs CP210x USB to UART Bridge (COM3)                                                                    | <ul> <li>✓ Reload</li> </ul>                                        |
| Firmware                               | C:/Users/sarin/Downloads/esp32-20210902-v1.17.bin                                                                | Browse                                                              |
| Flash mo                               | de<br>mage file (keep) () Quad I/O (qio)<br>O (dio) () Dual Output (dout)                                        |                                                                     |
| Erase fl                               | ash before installing                                                                                            |                                                                     |
|                                        |                                                                                                    |                                                                     |
|                                        |                                                                                                    |                                                                     |

## **Testing the Installation**

Connect the board to your computer using a USB cable. To test the installation, you need to tell Thonny that you want to run MicroPython Interpreter and select the board you are using.

Go to Tools > Options and select the Interpreter tab. Make sure you've selected the right interpreter for your board as well as the COM port.
 You can also select the "Try to detect automatically" option, but *only* if you just have one board connected to your computer at a time. Otherwise, select the specific port for the board you're using.

**2.** Thonny IDE should now be connected to your board and you should see the prompt on the Shell.

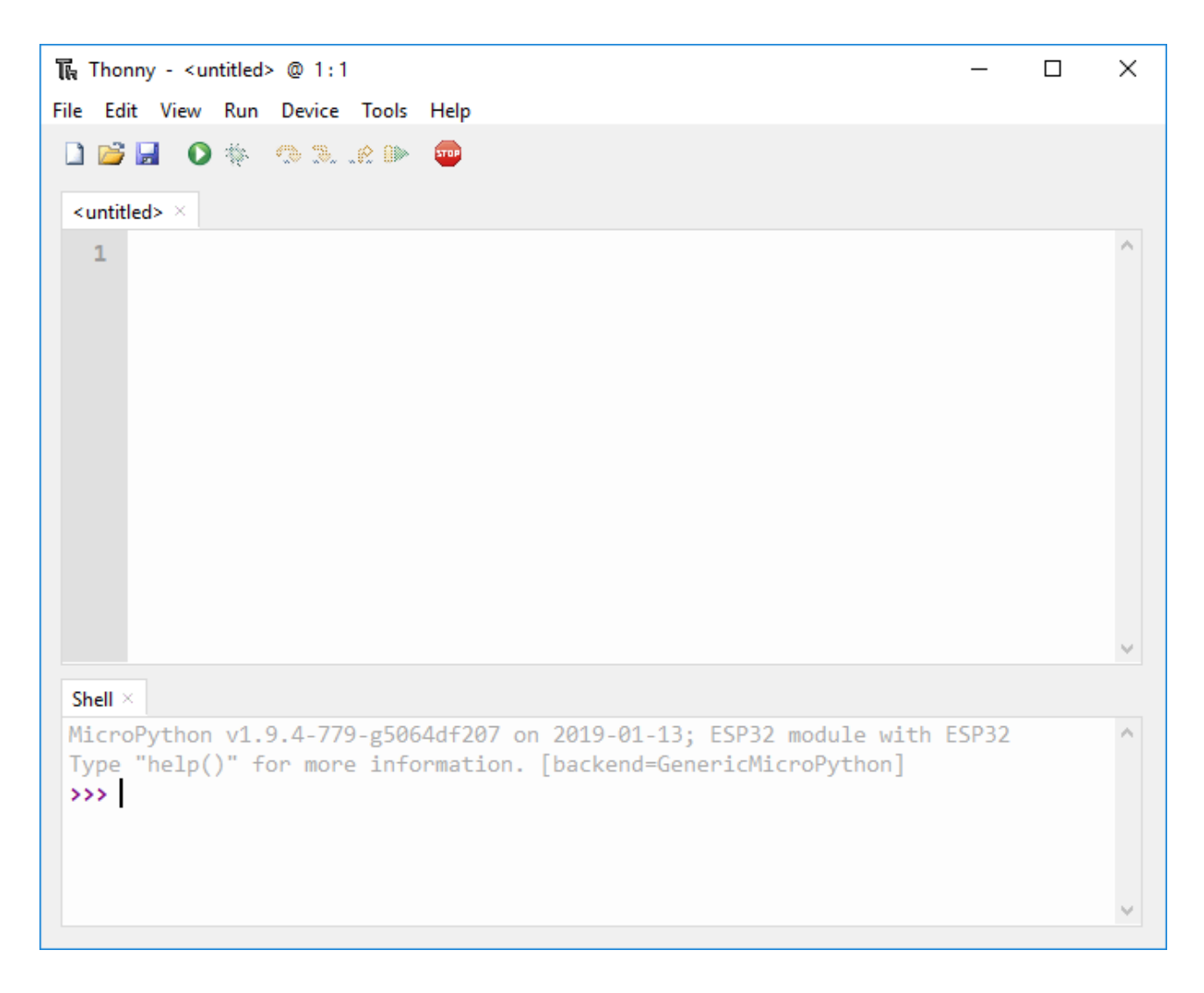

**3.** Type the command **help()** in the Shell and see if it responds back.

| Thonny - C:\Users\Sara\Desktop\untitled.py @ 1:1                  | _      |       | Х   |  |
|-------------------------------------------------------------------|--------|-------|-----|--|
| File Edit View Run Device Tools Help                              |        |       |     |  |
|                                                                   |        |       |     |  |
| untitled.py ×                                                     |        |       |     |  |
| 1                                                                 |        |       | < > |  |
| Shell ×                                                           |        |       |     |  |
| MicroPython v1.9.4-779-g5064df207 on 2019-01-13; ESP32 modul      | le wit | h ESP | ^   |  |
| Type "help()" for more information. [backend=ESP32]               |        |       |     |  |
| >>> help()                                                        |        |       |     |  |
| Welcome to MicroPython on the ESP32!                              |        |       |     |  |
| For generic online docs please visit http://docs.micropython.org/ |        |       |     |  |
| For access to the hardware use the 'machine' module:              |        |       |     |  |
| import machine                                                    |        |       | ¥   |  |

PINOTS

# ESP32 DEVKIT V1 - DOIT version with 36 GPIOs

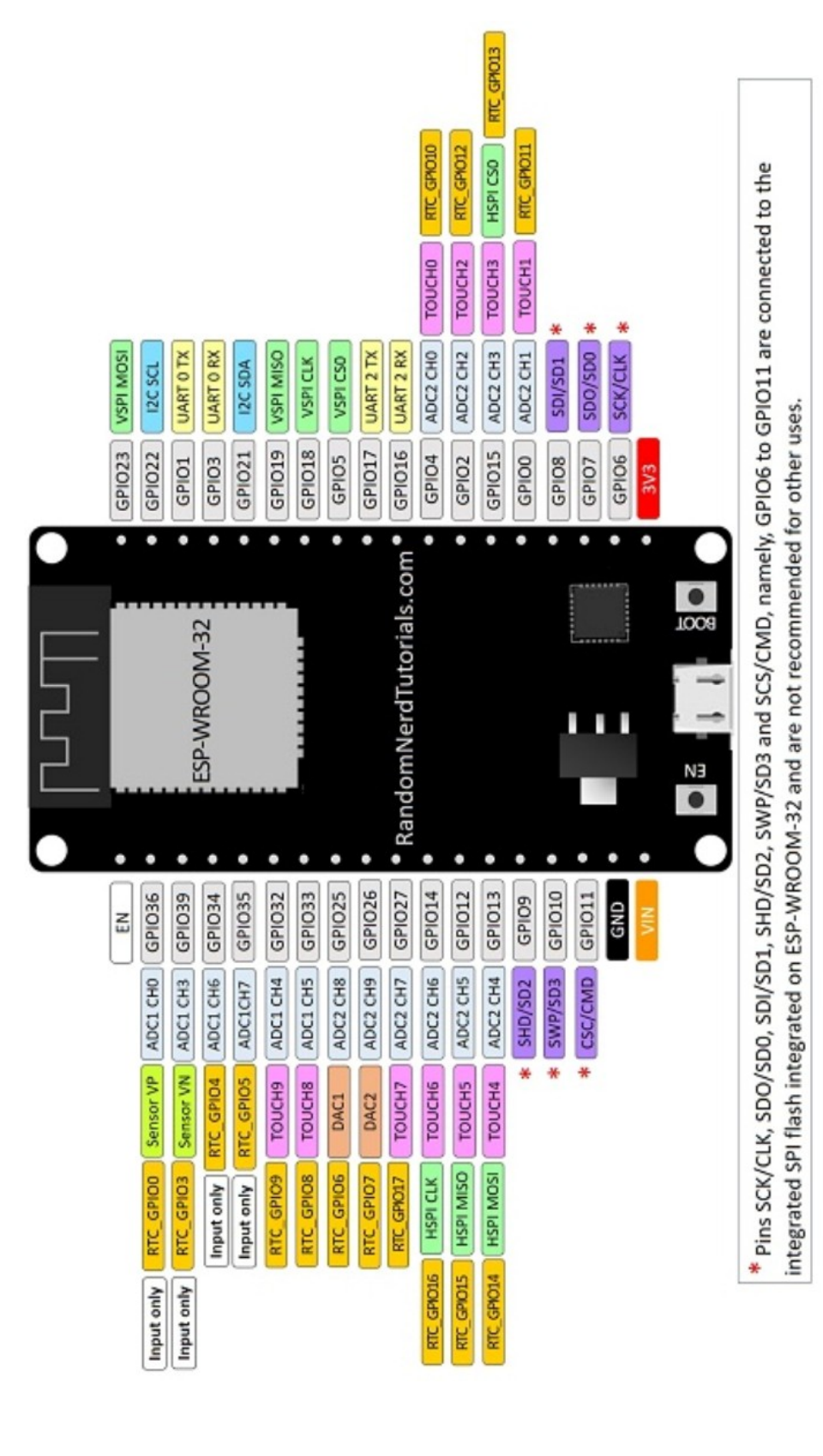